# Gestion des pools de stockage dans Windows Server

#### Table des matières

| estion des pools de stockage dans Windows Server | 1  |
|--------------------------------------------------|----|
| Création d'un pool de stockage                   | 1  |
| Création d'un disque virtuel                     | 5  |
| Création d'un volume                             | 10 |

## Création d'un pool de stockage

1. Sur une machine virtuelle Windows 2012, ajouter à part le disque système au minimum 4 disques dur SCSI à partir du gestionnaire Hyper-V présent dans la machine physique.

(On peut ajouter « à chaud » les disques dur SCSI dans un environnement virtuel.)

2. Lancer le Gestionnaire de Serveur puis aller sur « Service de fichiers et de stockage »

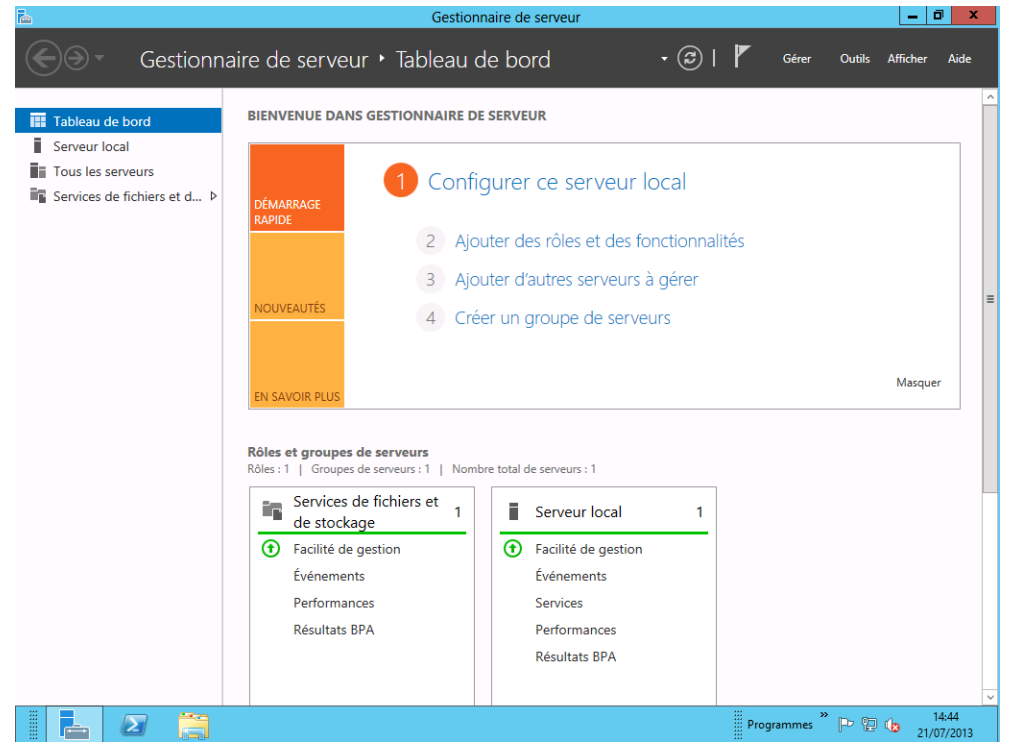

3. Vérifier que les différents disques apparaissent dans la rubrique Disques Physiques puis Aller dans le menu « Tâches », puis Nouveau pool de stockage.

| 6 <mark>82</mark> |                             | 2012-1 sur NEC06 - Connexion à un ordi                     | nateur virtuel                        |         |
|-------------------|-----------------------------|------------------------------------------------------------|---------------------------------------|---------|
| Fichier           | Action Média Presse-papiers | Affichage Aide                                             |                                       |         |
|                   | • • • • • • • • • • • •     |                                                            |                                       |         |
|                   |                             | Gestionnaire de serveur                                    |                                       |         |
| $\bigcirc$        |                             | s • Pools de stockage                                      | 🕶 😥   🚩 Gérer Outils Affiche          | er Aide |
|                   | Serveurs                    | POOLS DE STOCKAGE  Tous les pools de stockage   1 au total | TÂCHES                                |         |
| 1 I.              | Volumes                     |                                                            | Nouveau pool de stockage              |         |
| ii:               | Disques                     |                                                            | Actualiser                            |         |
| ir ⊳              | Pools de stocka             | ▲ Nom Type Géré par                                        | Disponible pour Serveur lecture-éc    | riture  |
|                   |                             | Storage Spaces (1)                                         |                                       |         |
|                   |                             |                                                            |                                       |         |
|                   |                             |                                                            |                                       |         |
|                   |                             |                                                            |                                       | _       |
|                   |                             |                                                            |                                       | =       |
|                   |                             |                                                            |                                       |         |
|                   |                             | Densities estudiantics - 21/07/2012 14:46:25               |                                       |         |
|                   |                             | Demiere actualisation : 21/01/2015 14:40:25                |                                       |         |
|                   |                             | DISQUES VIRTUELS                                           | DISQUES PHYSIQUES                     |         |
|                   |                             | Aucune donnée associée n'est disponible. TACHES V          | Primordial sur WIN-884K5154N86 TACHES | , •     |
|                   |                             | Aucun disque virtuel associé n'existe.                     | Filtrer 👂 📋 🗸                         | •       |
|                   |                             | Pour créer un disque virtuel, démarrez l'Assistant Nouveau | ▲ Emplacement Nom S                   | itatut  |
|                   |                             | aisque virtuei.                                            | PhysicalDisk3 (WIN-884R5T54N86)       |         |
|                   |                             |                                                            | PhysicalDisk4 (WIN-884R5T54N86)       |         |
|                   |                             |                                                            | PhysicalDisk2 (WIN-884R5T54N86)       |         |
|                   |                             |                                                            | PhysicalDisk1 (WIN-884R5T54N86)       |         |
|                   |                             |                                                            |                                       |         |
|                   |                             |                                                            |                                       | ~       |
|                   |                             |                                                            | Programmes 🎽 🕩 🔁 🁍 🥊                  | 14:47   |

4. L'assistant de création d'un nouveau pool se lance, lire le message et passer à l'écran suivant

|                                                                                                 | Assistant Nouveau pool de stockage                                                                                                    |
|-------------------------------------------------------------------------------------------------|----------------------------------------------------------------------------------------------------|
| Avant de commer                                                                                 | ncer                                                                                                    |
| Avant de commencer<br>Nom du pool de stockage<br>Disques physiques<br>Confirmation<br>Résultats | Cet Assistant vous aide à regrouper les disques physiques en un pool de stockage afin d'exploiter de laçon plus efficace la capacité des disques. Apres avoir créé le pool de stockage, vous opuver utiliser l'espace du pool pour créer des volumes sur des disques virtuels, que le système d'exploitation considère comme des disques normaux.<br>Pour créer un pool de stockage, vous devez disposer au moins d'un disque physique intuilise et d'un sous-système de stockage en mesure de le gréer, tel que le sous-système d'espaces de stockage inclus ou le sous-système fourni avec un dispositif de stockage.<br>Pour continuer, cliquez sur Suivant. |
|                                                                                                 | < Précédent Suivant > Créer Annuler                                                                                                    |

5. Donner le nom du pool de stockage

| 6                                                                         |                 | Assista         | nt Nouveau pool de stoo       | ckage                    |                          | - | •      | x  |
|---------------------------------------------------------------------------|-----------------|-----------------|-------------------------------|--------------------------|--------------------------|---|--------|----|
| Indiquer un pool o                                                        | de stockaç      | ge et sor       | i sous-système                |                          |                          |   |        |    |
| Avant de commencer                                                        | Nom : n         | nypool          |                               |                          |                          |   |        |    |
| Nom du pool de stockage<br>Disques physiques<br>Confirmation<br>Résultats | Description :   |                 |                               |                          |                          |   |        |    |
|                                                                           | Sélectionnez le | groupe de disqu | ues disponibles (également ap | pelé pool primordial) qu | e vous voulez utiliser : |   |        | _  |
|                                                                           | Géré par        | UNI06           | Disponible pour               | Sous-système             | Pool primordial          |   |        | 11 |
|                                                                           |                 |                 |                               |                          |                          |   |        |    |
|                                                                           |                 |                 |                               | < Précédent Suivan       | t > Créer                | A | nnuler |    |
|                                                                           |                 |                 |                               |                          |                          |   |        | _  |

6. Sélectionner les disques durs qui feront partie du pool de stockage et choisissez leur affectation.

| 2                                                                    | Assistant Nouveau pool de stockage                                                                                           |                                                           |                                                       |                                |                  |  |
|----------------------------------------------------------------------|----------------------------------------------------------------------------------------------------|-----------------------------------------------------------|-------------------------------------------------------|--------------------------------|------------------|--|
| Sélectionner les di<br>Avant de commencer<br>Nom du pool de stockage | sques physiques pour<br>Sélectionnez les disques physiques du<br>disques d'échange à chaud en remplac<br>Disques physiques : | le pool de<br>pool de stockage, pu<br>ement des disques d | stockage<br>iis déterminez si des dis<br>léfaillants. | sques doivent être allo        | sués en guise de |  |
| Confirmation                                                         | Emplacement Nom                                                                                                    | Capacité Bus                                              | RPM Modèle                                            | Affectation                    | Châssis          |  |
| Conirmation                                                          | PhysicalDisk1 (                                                                                                    | . 127 Go SCSI                                             | Virtual Disk                                          | Automatique 🔻                  |                  |  |
| Resultats                                                            | ✓ PhysicalDisk2 (                                                                                                    | . 127 Go SCSI                                             | Virtual Disk                                          | Automatique 💌                  |                  |  |
|                                                                      | PhysicalDisk3 (                                                                                                    | . 127 Go SCSI                                             | Virtual Disk                                          | Automatique 🔻                  |                  |  |
|                                                                      | PhysicalDisk4 (                                                                                                    | . 127 Go SCSI                                             | Virtual Disk                                          | Automatique 🔻                  |                  |  |
|                                                                      | Capacité totale sélectionnée : 508 G<br>La sélection de ces disques créara u                                                 | o<br>n pool local.                                        |                                                       | Automatique<br>Échange à chaud |                  |  |
|                                                                      |                                                                                                    |                                                           | < Précédent Suit                                      | vant > Cr                      | éer Annuler      |  |

7. Contrôler l'écran de confirmation des paramètres choisis et lancer la création du pool en cliquant sur le bouton Créer.

| <b>1</b>                                                                                               | Assistant Nouveau pool de stockage                                                                                                    |                                                                                                    |               |  |  |  |
|----------------------------------------------------------------------------------------------------|----------------------------------------------------------------------------------------------------|----------------------------------------------------------------------------------------------------|---------------|--|--|--|
| Confirmer les séle Avant de commencer Nom du pool de stockage Disques physiques Confirmation Résultats | Assistant Nouv<br>ctions<br>Vérifiez que les paramètres suiva<br>EMPLACEMENT DU POOL DE STOCKA<br>Serveur :<br>Rôle du cluster :<br>Sous-système de stockage :<br>PROPNIÉTÉS DU POOL DE STOCKAGE<br>Nom :<br>Description : | eau pool de stockage<br>nts sont corrects, puis cliquez sur Créer.<br>KGE<br>WNN-84R5T54N86<br>Non-cluster<br>Storage Spaces<br>mypool<br>mon prezmier pool de stockage |               |  |  |  |
|                                                                                                    | Nom :<br>Description :<br>Capacité :<br>DISQUES PHYSIQUES<br>PhysicalDisk1 (WIN-884R3T54N86)<br>PhysicalDisk2 (WIN-884R3T54N86)<br>PhysicalDisk4 (WIN-884R3T54N86)<br>PhysicalDisk4 (WIN-884R3T54N86)                      | mypool<br>mon prezmier pool de stockage<br>508 Go<br>127 Go<br>127 Go<br>127 Go<br>127 Go                                                                               |               |  |  |  |
|                                                                                                    |                                                                                                    | < Précédent Suivant >                                                                                                    | Créer Annuler |  |  |  |

| 8. | Contrôler | l'exécution | de la | a création | du pool |
|----|-----------|-------------|-------|------------|---------|
|----|-----------|-------------|-------|------------|---------|

| <b>a</b>                | Assista                       | nt Nouveau pool de sto   | ckage                  | _ <b>D</b> X |
|-------------------------|-------------------------------|--------------------------|------------------------|--------------|
| Afficher les résult     | ats                           |                          |                        |              |
| Avant de commencer      | Vous avez correctement        | terminé l'Assistant Nouv | veau pool de stockage. |              |
| Nom du pool de stockage | Tâche                         | État d'avancement        | Statut                 |              |
| Disques physiques       | Collecter des informations    |                          | Terminé                |              |
| Confirmation            | Créer le pool de stockage     |                          | Terminé                |              |
| Résultats               | Ajouter des disques d'échange | e à                      | Terminé                |              |
|                         | Mettre a jour le cache        |                          | Termine                |              |
|                         |                               |                          |                        |              |
|                         |                               |                          |                        |              |
|                         |                               |                          |                        |              |
|                         |                               |                          |                        |              |
|                         |                               |                          |                        |              |
|                         |                               |                          |                        |              |
|                         |                               |                          |                        |              |
|                         |                               |                          |                        |              |
|                         |                               |                          |                        |              |
|                         |                               |                          |                        |              |
|                         | Créer un disque virtuel lors  | ue l'Assistant se ferme  |                        |              |
|                         |                               |                          |                        |              |
|                         |                               |                          | < Précédent Suivant >  | Fermer       |
|                         |                               |                          | Streedent Sulvant >    | Annaler      |
|                         |                               |                          |                        |              |

Une fois le Pool de stockage crée on peut créer des disques virtuels pour consommer le pool créé.

## Création d'un disque virtuel

1. Sélectionner le pool ou l'on veut créer le disque virtuel

| <u>na</u>                                         | Gestionnaire de serveur                                                                                                    |                                                                                                    |                                                                                                    |                                                                                                    |                                                                                                    |            |            |
|---------------------------------------------------|----------------------------------------------------------------------------------------------------|----------------------------------------------------------------------------------------------------|----------------------------------------------------------------------------------------------------|----------------------------------------------------------------------------------------------------|----------------------------------------------------------------------------------------------------|------------|------------|
| Cor · · · Volume                                  | s 🕨 Pools de s                                                                                                    | stockage                                                                                                    |                                                                                                    | • 🕲 I 🖡                                                                                                    | Gérer Outils Aff                                                                                                    | ficher Aid | le         |
| Serveurs<br>Volumes<br>Disques<br>Pools de stocka | POOLS DE S     POOLS DE S     Tous les pools     Filtrer     Nom     Storage Space     mypool     Commendation     Disques virtueL     Aucune donnée associ     Aucun     Pour créer un disques | Stockage<br>TOCKAGE<br>de stockage   1 au total<br>Type<br>es (1)<br>Pool de stock<br>Nouveau pool de stock<br>Nouveau disque virt<br>Ajouter un disque pirt<br>Ajouter un disque pirt<br>Ajouter un disque pirt<br>Ajouter un disque pirt<br>Supprimer le pool de<br>Propriétés<br>n : 21/07/2013 14:52:31<br>S<br>ée n'est disponible.<br>disque virtuel, démarrez l'A<br>disque virtuel, démarrez l'A | I<br>(E) (R) (R) (C)<br>Géré par<br>Céré par<br>bockage<br>uel<br>estockage<br>(TÁCHES (C)<br>(existe.<br>ssistant Nouveau | Control Control Contro Control Control Control Control Control Control Control Control Co | Gérer         Outils         Aff           TÁC         TÁC           Serveur lecture         WIN-884R5T54           WIN-884R5T54         TÁC           P         (E) ~           c3 (WIN-884R5T54         (WIN-884R5T54           c4 (WIN-884R5T54         (WIN-884R5T54 | icher Aid  | ie<br><br> |
|                                                   |                                                                                                    |                                                                                                    |                                                                                                    | Program                                                                                                    | mmes 🎽 🖻 🐌                                                                                                    | 14:52      | 13         |

Un clic-droit sur le pool que l'on sélectionne permet de lancer la commande «Nouveau disque virtuel ».

2. Après consultation des informations on passera sur l'écran suivant :

| Assistant Nouveau disque virtuel |                                                                                                 |  |  |  |  |  |
|----------------------------------|-------------------------------------------------------------------------------------------------|--|--|--|--|--|
|                                  |                                                                                                 |  |  |  |  |  |
| Avant de commer                  | ncer                                                                                            |  |  |  |  |  |
|                                  | Cat Ascistant vous aida à créar un disque virtuel à natir du pool de stockage                   |  |  |  |  |  |
| Avant de commencer               | Cet Assistant vous alde a creer un disque virtuer à partir du poor de stockage.                 |  |  |  |  |  |
| Pool de stockage                 | Un disque virtuel est un ensemble de disques physiques d'un pool de stockage précédemment       |  |  |  |  |  |
| Nom du disque dur virtuel        | créé. La répartition des données entre les disques physiques peut améliorer la fiabilité et les |  |  |  |  |  |
| Disposition du stockage          | penomances du disque virtuei.                                                                   |  |  |  |  |  |
| Approvisionnement                | Pour continuer, cliquez sur Suivant.                                                            |  |  |  |  |  |
| Taille                           |                                                                                                 |  |  |  |  |  |
|                                  |                                                                                                 |  |  |  |  |  |
|                                  |                                                                                                 |  |  |  |  |  |
|                                  |                                                                                                 |  |  |  |  |  |
|                                  |                                                                                                 |  |  |  |  |  |
|                                  |                                                                                                 |  |  |  |  |  |
|                                  |                                                                                                 |  |  |  |  |  |
|                                  |                                                                                                 |  |  |  |  |  |
|                                  |                                                                                                 |  |  |  |  |  |
|                                  |                                                                                                 |  |  |  |  |  |
|                                  |                                                                                                 |  |  |  |  |  |
|                                  | Ne plus afficher cette page                                                                     |  |  |  |  |  |
|                                  |                                                                                                 |  |  |  |  |  |
|                                  | < Précédent Suivant > Créer Annuler                                                             |  |  |  |  |  |

3. On nomme le disque virtuel

| à                                                                         | As        | Assistant Nouveau disque virtuel    |
|---------------------------------------------------------------------------|-----------|-------------------------------------|
| Spécifier le nom c                                                        | lu disque | e virtuel                           |
| Avant de commencer<br>Pool de stockage                                    | Nom :     | Disk Virtuel                        |
| Nom du disque dur virtuel<br>Disposition du stockage<br>Approvisionnement |           |                                     |
| Taille<br>Confirmation                                                    |           |                                     |
| Résultats                                                                 |           |                                     |
|                                                                           |           |                                     |
|                                                                           |           |                                     |
|                                                                           |           |                                     |
|                                                                           |           | < Précédent Suivant > Créer Annuler |

4. On choisit de mettre le disques en RAID 5 (Parity ) ou en RAID 1 ( Mirror)

| <b>a</b>                                      | Assistant N      | louveau disque virtuel                                                                                                    |
|-----------------------------------------------|------------------|----------------------------------------------------------------------------------------------------|
| Sélectionner la dis                           | sposition de sta | ockage                                                                                                    |
| Avant de commencer                            | Disposition :    | Description :                                                                                                    |
| Pool de stockage<br>Nom du disque dur virtuel | Simple<br>Mirror | Data and parity information are striped across physical disks,<br>increasing reliability, but somewhat reducing capacity. This<br>storage layout requires at least three disks to protect you from |
| Disposition du stockage                       | Parity           | a single disk failure, and cannot be used in a failover cluster.                                                                                                    |
| Approvisionnement                             |                  |                                                                                                    |
| Taille                                        |                  |                                                                                                    |
| Confirmation                                  |                  |                                                                                                    |
| Résultats                                     |                  |                                                                                                    |
|                                               |                  |                                                                                                    |
|                                               |                  |                                                                                                    |
|                                               |                  |                                                                                                    |
|                                               |                  |                                                                                                    |
|                                               |                  |                                                                                                    |
|                                               |                  |                                                                                                    |
|                                               |                  |                                                                                                    |
|                                               |                  |                                                                                                    |
|                                               |                  | < Précédent Suivant > Créer Annuler                                                                                                    |

5. Gestion du provisionnement, on choisit d'allouer l'espace disque au fur et à mesure des besoins, donc une mise en service avec l'option Fin ( Thin)

| Ē.                                                                                                    | Assistant Nouveau disque virtuel                                                                                                    |
|----------------------------------------------------------------------------------------------------|----------------------------------------------------------------------------------------------------|
| Avant de commencer<br>Pool de stockage<br>Nom du disque dur virtuel<br>Disposition du stockage<br>Approvisionnement<br>Taille<br>Confirmation<br>Résultats | <ul> <li>Assistant rootread disque virtue:</li> <li>'approvisionnement</li> <li>Type de mise en service :         <ul> <li>Fin</li> <li>Le volume utilise de l'espace nécessaire sur le pool de stockage, pouvant atteindre la capacité totale du volume.</li> <li>Fixe</li> <li>Le volume utilise de l'espace du pool de stockage dont la taille est identique à celle du volume.</li> </ul> </li> </ul> |
|                                                                                                    | < Précédent Suivant > Créer Annuler                                                                                                    |

### 6. On spécifie la taille du disque dur

| È.                                                                                                    | Assistant Nouveau disque virtuel    |
|----------------------------------------------------------------------------------------------------|-------------------------------------|
| Spécifier la taille of<br>Avant de commencer<br>Pool de stockage<br>Nom du disque dur virtuel<br>Disposition du stockage<br>Approvisionnement<br>Taille<br>Confirmation<br>Résultats | Assistant Nouveau disque virtuel    |
|                                                                                                    | < Précédent Suivant > Créer Annuler |

7. On vérifie les paramètres et on confirme nos choix

| tions                                                                                                    |                                                                                                    |
|----------------------------------------------------------------------------------------------------|----------------------------------------------------------------------------------------------------|
| Vérifiez que les paramètres<br>EMPLACEMENT DU DISQUE VII<br>Serveur :<br>Sous-système :<br>Nom du pool de stockage :<br>Statut :<br>Espace libre :<br>PROPRIÉTÉS DU DISQUE VIRTU<br>Nom :<br>Description :<br>Disposition du stockage :<br>Type d'approvisionnement :<br>Taille demandée : | suivants sont corrects, puis cliquez sur Créer.<br>RTUEL<br>WIN-884R5T54N86<br>Storage Spaces<br>mypool<br>OK<br>504 Go<br>IEL<br>Disk Virtuel<br>premier disque virtuel<br>Parity<br>Fin<br>200 Go                                                                                       |
| [                                                                                                    | < Précédent Suivant > Créer Annuler                                                                                                    |
|                                                                                                    | Vérifiez que les paramètres<br>EMPLACEMENT DU DISQUE VI<br>Serveur :<br>Sous-système :<br>Nom du pool de stockage :<br>Statut :<br>Espace libre :<br>PROPRIÉTÉS DU DISQUE VIRTU<br>Nom :<br>Description :<br>Disposition du stockage :<br>Type d'approvisionnement :<br>Taille demandée : |

#### 8. On contrôle l'exécution

|                                                                                                    | Assistant Nouveau                                                                                                    | disque virtuel           | _                                                             |        |
|----------------------------------------------------------------------------------------------------|----------------------------------------------------------------------------------------------------|--------------------------|---------------------------------------------------------------|--------|
| Afficher les résultat                                                                                                    | S                                                                                                    | vietual a été carractara | net nyázy tá                                                  |        |
| Pool de stockage<br>Nom du disque dur virtuel<br>Disposition du stockage<br>Approvisionnement<br>Taille<br>Confirmation<br>Résultats | Tâche       Collecter des informations       Créer le disque virtuel       Analyser les disques de nouveau       Initialiser le disque       Mettre à jour le cache | État d'avancement        | Statut<br>Terminé<br>Terminé<br>Terminé<br>Terminé<br>Terminé |        |
|                                                                                                    |                                                                                                    | < Précédent Suivant >    | Fermer A                                                      | nnuler |

On peut vérifier le résultat dans la console de Gestion de l'ordinateur

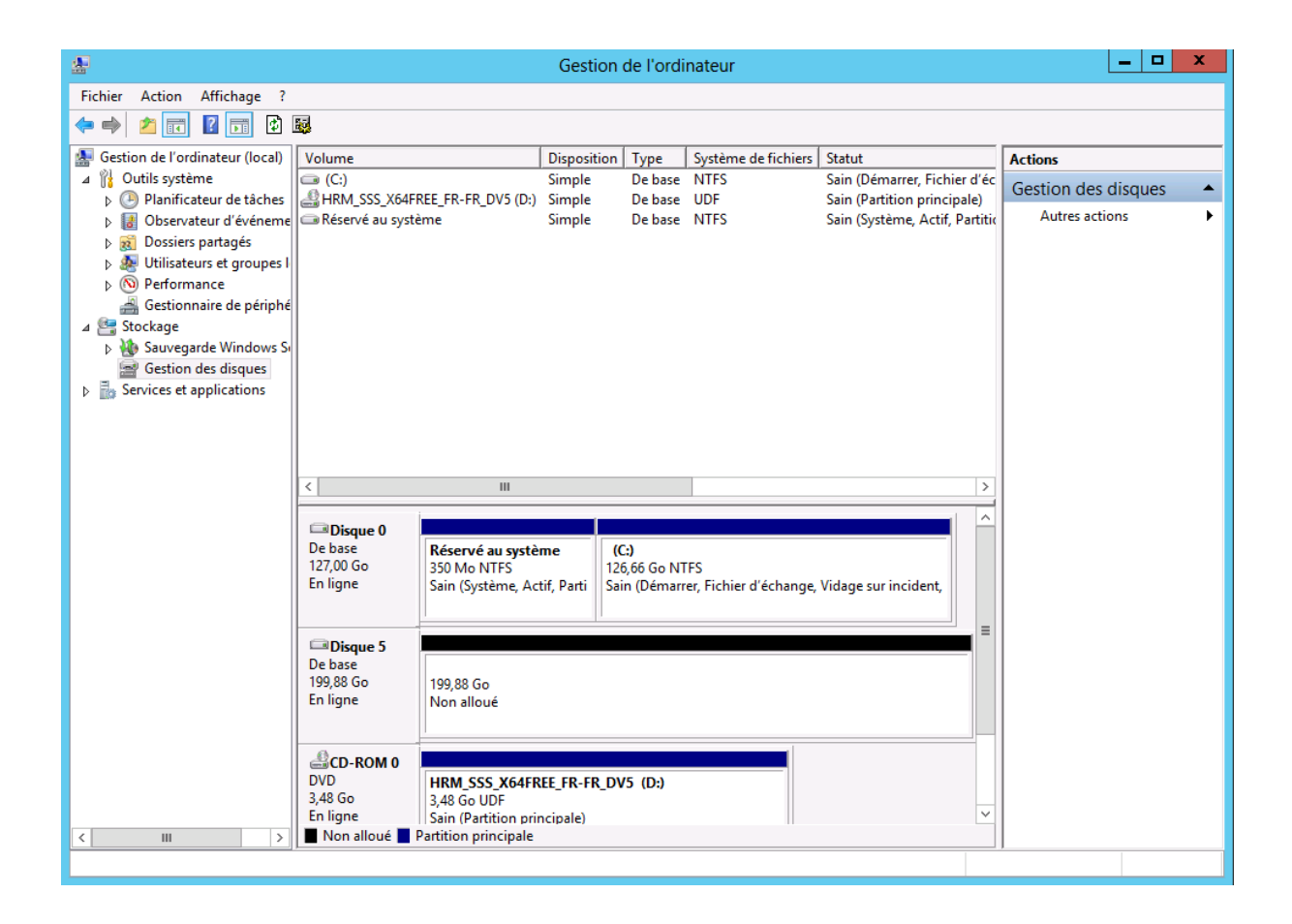

## Création d'un volume

1. On part du Gestionnaire de serveur, et on sélectionne un Disque virtuel

| 會    |                                                                       |                                                     | Gestionnaire                                                             | de serveur                                            |                 |                    |                 |
|------|-----------------------------------------------------------------------|-----------------------------------------------------|--------------------------------------------------------------------------|-------------------------------------------------------|-----------------|--------------------|-----------------|
| E    | ∋ - •• Volume                                                         | es ► Pools de st                                    | tockage                                                                  |                                                       | • @   🖡         | Gérer Outils       | Afficher Aide   |
|      | Serveurs<br>Volumes                                                   | Filtrer                                             | DCKAGE<br>e stockage   1 au total                                        | ▼ (R) ▼                                               |                 |                    | TÂCHES V        |
| in ⊳ | Pools de stocka                                                       | <ul> <li>▲ Nom</li> <li>▲ Storage Spaces</li> </ul> | Type                                                                     | Géré par                                              | Disponible pour | Serveur le         | ecture-écriture |
|      |                                                                       | mypool                                              | Pool de stockage                                                         | WIN-884R5T54N86                                       | WIN-884R5T54N86 | 5 WIN-884          | R5T54N86        |
|      | Cernière actualisation :<br>DISQUES VIRTUELS<br>mypool sur WIN-884R5T | 21/07/2013 15:12:20<br>54N86                        | Nouveau volume<br>Réparer le disque virtuel<br>Détacher le disque virtue |                                                       | 5               | →<br>TÂCHES ▼      |                 |
|      |                                                                       | Filtrer                                             | Q                                                                        | Masquer ou afficher le d<br>Étendre le disque virtuel | isque virtuel   | <b>ب</b>           | ) • 💿           |
|      |                                                                       | A Nom Statut                                        | t Disposition Appro                                                      | Propriétés                                            |                 |                    | Statut          |
|      |                                                                       | Disk Virtuel                                        | Parity Fin                                                               | 200 (                                                 | PhysicalD       | isk3 (WIN-884R5T54 | N86)            |
|      |                                                                       |                                                     |                                                                          |                                                       | PhysicalD       | isk4 (WIN-884R5154 | N86)            |
|      |                                                                       |                                                     |                                                                          |                                                       | PhysicalD       | ick1 (WIN-884R5T54 | N86)            |
|      |                                                                       |                                                     |                                                                          |                                                       |                 |                    | ,               |

2. On passe l'assistant suivant .

|                         | Assistant Nouveau volume                                                                                                    |
|-------------------------|----------------------------------------------------------------------------------------------------|
|                         |                                                                                                    |
| vant de commer          | ncer                                                                                                    |
| Avant de commencer      | Cet Assistant vous aide à créer un volume, à lui attribuer une lettre de lecteur ou un dossier, puis à                                                                                                  |
| Serveur et disque       | le formater selon un système de fichiers.                                                                                                    |
|                         | Vous pouvez créer un volume sur un disque physique ou sur un disque virtuel. Un disque virtuel                                                                                                    |
|                         | represente un ensemble d'un ou de plusieurs disques physiques issus d'un pool de stockage créé<br>au préalable. La disposition des données sur les disques physiques peut améliorer la fiabilité et les |
| Paramètres du système d | performances du volume.                                                                                                    |
|                         | Pour continuer, cliquez sur Suivant.                                                                                                    |
|                         |                                                                                                    |
|                         |                                                                                                    |
|                         |                                                                                                    |
|                         |                                                                                                    |
|                         |                                                                                                    |
|                         |                                                                                                    |
|                         |                                                                                                    |
|                         |                                                                                                    |
|                         |                                                                                                    |
|                         |                                                                                                    |
|                         |                                                                                                    |
|                         | Ne plus afficher cette page                                                                                                    |
|                         |                                                                                                    |
|                         | Chécédant Suivant Créar Annular                                                                                                    |
|                         | <pre>&lt; Precedent Sulvant &gt; Creer Annuler</pre>                                                                                                    |

3. On sélectionne le serveur et le disque

|                                                                                                    | Assis                                                            | tant Nouveau volum         | e                    |              | _ 🗆 X          |
|----------------------------------------------------------------------------------------------------|------------------------------------------------------------------|----------------------------|----------------------|--------------|----------------|
|                                                                                                    |                                                                  |                            |                      |              |                |
| Selectionner le se                                                                                                    | rveur et le di                                                   | sque                       |                      |              |                |
| Avant de commencer                                                                                                    | Serveur :                                                        |                            |                      |              |                |
| Serveur et disque                                                                                                    | Fournir à                                                        | Statut                     | Rôle du cluster      | Destination  |                |
| Taille                                                                                                    | WIN-664K3134N60                                                  | en ligne                   | Non-cluster          | LOCAI        |                |
| Lettre de lecteur ou dossier<br>Paramètres du système d                                                                                   |                                                                  |                            |                      |              |                |
| Confirmation                                                                                                    |                                                                  |                            |                      |              |                |
| Résultats                                                                                                    |                                                                  |                            |                      |              |                |
|                                                                                                    |                                                                  |                            | Actua                | aliser Relar | ncer l'analyse |
|                                                                                                    | Disque :<br>Disque                                               | Disque virtuel Capa        | cité Espace-libre So | us-système   |                |
|                                                                                                    | Disque 5                                                         | Disk Virtuel 200           | Go 200 Go Sto        | orage Spaces |                |
|                                                                                                    |                                                                  |                            |                      |              |                |
|                                                                                                    |                                                                  |                            |                      |              |                |
|                                                                                                    |                                                                  |                            |                      |              |                |
|                                                                                                    |                                                                  |                            |                      |              |                |
|                                                                                                    |                                                                  |                            |                      |              |                |
|                                                                                                    |                                                                  | < Précéder                 | t Suivant >          | Créer        | Annuler        |
|                                                                                                    | Assis                                                            | tant Nouveau volum         | e                    |              | <b>– –</b> X   |
|                                                                                                    |                                                                  |                            |                      |              |                |
| Spécifier la taille c                                                                                                    | lu volume                                                        |                            |                      |              |                |
|                                                                                                    |                                                                  |                            |                      |              |                |
| Avant de commencer                                                                                                    | Capacité disponible :                                            | 200 Go                     |                      |              |                |
| Avant de commencer<br>Serveur et disque                                                                                                   | Capacité disponible :                                            | 200 Go                     |                      |              |                |
| Avant de commencer<br>Serveur et disque<br>Taille                                                                                         | Capacité disponible :<br>Taille minimale :                       | 200 Go<br>8,00 Mo          | -                    |              |                |
| Avant de commencer<br>Serveur et disque<br>Taille<br>Lettre de lecteur ou dossier                                                         | Capacité disponible :<br>Taille minimale :<br>Taille du volume : | 200 Go<br>8,00 Mo<br>50 Go | T                    |              |                |
| Avant de commencer<br>Serveur et disque<br>Taille<br>Lettre de lecteur ou dossier<br>Paramètres du système d                              | Capacité disponible :<br>Taille minimale :<br>Taille du volume : | 200 Go<br>8,00 Mo<br>50 Go | •                    |              |                |
| Avant de commencer<br>Serveur et disque<br>Taille<br>Lettre de lecteur ou dossier<br>Paramètres du système d<br>Confirmation<br>Résultats | Capacité disponible :<br>Taille minimale :<br>Taille du volume : | 200 Go<br>8,00 Mo<br>50 Go | ·                    |              |                |
| Avant de commencer<br>Serveur et disque<br>Taille<br>Lettre de lecteur ou dossier<br>Paramètres du système d<br>Confirmation<br>Résultats | Capacité disponible :<br>Taille minimale :<br>Taille du volume : | 200 Go<br>8,00 Mo<br>50 Go | T                    |              |                |
| Avant de commencer<br>Serveur et disque<br>Taille<br>Lettre de lecteur ou dossier<br>Paramètres du système d<br>Confirmation<br>Résultats | Capacité disponible :<br>Taille minimale :<br>Taille du volume : | 200 Go<br>8,00 Mo<br>50 Go | •                    |              |                |
| Avant de commencer<br>Serveur et disque<br>Taille<br>Lettre de lecteur ou dossier<br>Paramètres du système d<br>Confirmation<br>Résultats | Capacité disponible :<br>Taille minimale :<br>Taille du volume : | 200 Go<br>8,00 Mo<br>50 Go | •                    |              |                |
| Avant de commencer<br>Serveur et disque<br>Taille<br>Lettre de lecteur ou dossier<br>Paramètres du système d<br>Confirmation<br>Résultats | Capacité disponible :<br>Taille minimale :<br>Taille du volume : | 200 Go<br>8,00 Mo<br>50 Go | •                    |              |                |
| Avant de commencer<br>Serveur et disque<br>Taille<br>Lettre de lecteur ou dossier<br>Paramètres du système d<br>Confirmation<br>Résultats | Capacité disponible :<br>Taille minimale :<br>Taille du volume : | 200 Go<br>8,00 Mo<br>50 Go | •                    |              |                |
| Avant de commencer<br>Serveur et disque<br>Taille<br>Lettre de lecteur ou dossier<br>Paramètres du système d<br>Confirmation<br>Résultats | Capacité disponible :<br>Taille minimale :<br>Taille du volume : | 200 Go<br>8,00 Mo<br>50 Go | •                    |              |                |
| Avant de commencer<br>Serveur et disque<br>Taille<br>Lettre de lecteur ou dossier<br>Paramètres du système d<br>Confirmation<br>Résultats | Capacité disponible :<br>Taille minimale :<br>Taille du volume : | 200 Go<br>8,00 Mo<br>50 Go | •                    |              |                |
| Avant de commencer<br>Serveur et disque<br>Taille<br>Lettre de lecteur ou dossier<br>Paramètres du système d<br>Confirmation<br>Résultats | Capacité disponible :<br>Taille minimale :<br>Taille du volume : | 200 Go<br>8,00 Mo<br>50 Go |                      |              |                |
| Avant de commencer<br>Serveur et disque<br>Taille<br>Lettre de lecteur ou dossier<br>Paramètres du système d<br>Confirmation<br>Résultats | Capacité disponible :<br>Taille minimale :<br>Taille du volume : | 200 Go<br>8,00 Mo<br>50 Go | •                    |              |                |

|                                                                                                    | Assistant Nouveau volume                                                                                                    |
|----------------------------------------------------------------------------------------------------|----------------------------------------------------------------------------------------------------|
| Affecter à la lettre<br>Avant de commencer<br>Serveur et disque<br>Taille<br>Lettre de lecteur ou dossier<br>Paramètres du système d<br>Confirmation<br>Résultats | e d'un lecteur ou à un dossier Indiquer s'il convient d'affecter le volume à la lettre d'un lecteur ou à un dossier. Dans ce deuxième cas, le volume apparaît sous forme de dossier dans un lecteur, par exemple D\DonnéesUtilisateur. Assigner à :      Lettre du lecteur : E       Le dossier suivant :         Parcourir     Ne pas affecter à la lettre d'un lecteur ou à un dossier. |
|                                                                                                    | < Précédent Suivant > Créer Annuler Assistant Nouveau volume - C                                                                                                    |
| Sélectionner les p                                                                                                    | aramètres du système de fichiers                                                                                                    |
| Avant de commencer<br>Serveur et disque<br>Taille<br>Lettre de lecteur ou dossier<br>Paramètres du système d<br>Confirmation                                      | Système de fichiers : NTFS  Taille d'unité d'allocation : Par défaut Nom de volume : Nouveau volume Générer des noms de fichiers courts (déconseillé) Les noms de fichier courts (8 caractères plus 3 caractères pour l'extension) sont obligatoires                                                                                                    |
|                                                                                                    | pour certaines applications 16 bits s'exécutant sur les ordinateurs clients, mais ralentissent les opérations sur les fichiers.                                                                                                    |

| Schaftmen les sélections     Aure de commerce   Breue de leateur ou doster   Camérices du oyster de leateur ou doster   Rendrations   Commercial de leateur ou doster Rendrations   Rendrations   Commercial de leateur ou doster   Rendrations   Commercial de leateur ou doster Rendrations   Rendrations   Commercial de leateur ou doster Rendrations Commercial de leateur ou doster Rendrations Commercial de leateur ou doster Rendrations Commercial de leateur ou doster Rendrations Rendrations Commercial de leateur ou dosters Rendrations Rendrations Commercial de leateur ou dosters Rendrations Rendrations Rendrations Rendrations Ren | <b>B</b>                                                                                                    | Assistant Nouveau v                                                                                                    | olume                                                                                                    | _                                                                   |         |
|----------------------------------------------------------------------------------------------------|----------------------------------------------------------------------------------------------------|----------------------------------------------------------------------------------------------------|----------------------------------------------------------------------------------------------------|---------------------------------------------------------------------|---------|
| Précédent      Suivant >     Créer     Assistant Nouveau volume       Créer      Assistant Nouveau volume       Créer      Assistant Nouveau volume       Créer      Assistant Nouveau volume        Créer      Assistant Nouveau volume        Créer      Avant de commencer   Serveur et disque   Taille   Lettre de lecteur ou dossier   Paramètres du système du.   Confirmation   Résultats      Résultats       Que nue partition      Créer une partition   Formater le volume   Ajour le cache   Formater le volume   Ajour le cache   Confirmation   Résultats                                                                                                    | Confirmer les sélect<br>Avant de commencer<br>Serveur et disque<br>Taille<br>Lettre de lecteur ou dossier<br>Paramètres du système d<br>Confirmation<br>Résultats | Vérifiez que les paramètres suiva<br>EMPLACEMENT DU VOLUME<br>Serveur :<br>Sous-système :<br>Disque virtuel :<br>Disque :<br>Espace libre :<br>PROPRIÉTÉS DU VOLUME<br>Taille du volume :<br>Lettre de lecteur ou dossier :<br>Nom de volume :<br>PARAMÈTRES DU SYSTÈME DE FICHI<br>Système de fichiers :<br>Création de noms de fichier courts :<br>Taille d'unité d'allocation : | ants sont corrects, puis<br>WIN-884R5T54N86<br>Storage Spaces<br>Disk Virtuel<br>Disque 5<br>200 Go<br>50,0 Go<br>E:\<br>Nouveau volume<br>ERS<br>NTFS<br>Désactivé<br>Par défaut | : cliquez sur Crée                                                  | r.      |
| < Précédent                                                                                                    |                                                                                                    |                                                                                                    |                                                                                                    |                                                                     |         |
| Assistant Nouveau volume   Image: Serveur et disque   Taile   Lettre de lecteur ou dossier   Paramètres du système d.   Confirmation   Résultats     Image: Serveur et disque     Taile   Lettre de lecteur ou dossier   Paramètres du système d.   Confirmation     Résultats     Image: Serveur et disque     Tache   État d'avancement   Statut   Collecter des informations   Formater le volume   Ajouter le chemin d'accès   Mettre à jour le cache     En attente     En attente     Image: Serveur et disque     Autor de lecteur ou dossier     Ajouter le chemin d'accès   Mettre à jour le cache     En attente     Image: Serveur et disque     Image: Serveur et disque     Paramètres du système d.   Confirmation     Résultats     Image: Serveur et disque     Image: Serveur et disque     Image: Serveur et disque     Image: Serveur et disque     Image: Serveur et disque     Image: Serveur et disque     Image: Serveur et disque     Image: Serveur et disque     Image: Serveur et disque     Image: Serveur et disque     Image: Serveur et disque </td <td></td> <td>&lt; Pré</td> <td>cédent Suivant &gt;</td> <td>Créer 4</td> <td>Annuler</td>                                                                                                    |                                                                                                    | < Pré                                                                                                    | cédent Suivant >                                                                                                    | Créer 4                                                             | Annuler |
| Avant de commencer         Serveur et disque         Taile         Lettre de lecteur ou dossien         Crâmmation         Résultation                                                                                                    | <br><b>B</b>                                                                                                    | Assistant Nouveau                                                                                                    | volume                                                                                                    | -                                                                   | . 🗆 🗙   |
| Avant de commencer         Serveur et disque         Taille         Lettre de lecteur ou dossier         Paramètres du système d         Confirmation         Résultats             Résultats             < Précédent                                                                                                    | Dernière étape                                                                                                    |                                                                                                    |                                                                                                    |                                                                     |         |
| < Précédent Suivant > Créer Annuler                                                                                                    | Avant de commencer<br>Serveur et disque<br>Taille<br>Lettre de lecteur ou dossier<br>Paramètres du système d<br>Confirmation<br>Résultats                         | Tâche       État         Collecter des informations       Image: Créer une partition         Formater le volume       Image: Créer une partition         Ajouter le chemin d'accès       Image: Créer une partition         Mettre à jour le cache       Image: Créer une partition                                                                                                | d'avancement                                                                                                    | Statut<br>Terminé<br>En cours d'exécuti<br>En attente<br>En attente | 2       |
|                                                                                                    |                                                                                                    |                                                                                                    |                                                                                                    |                                                                     |         |